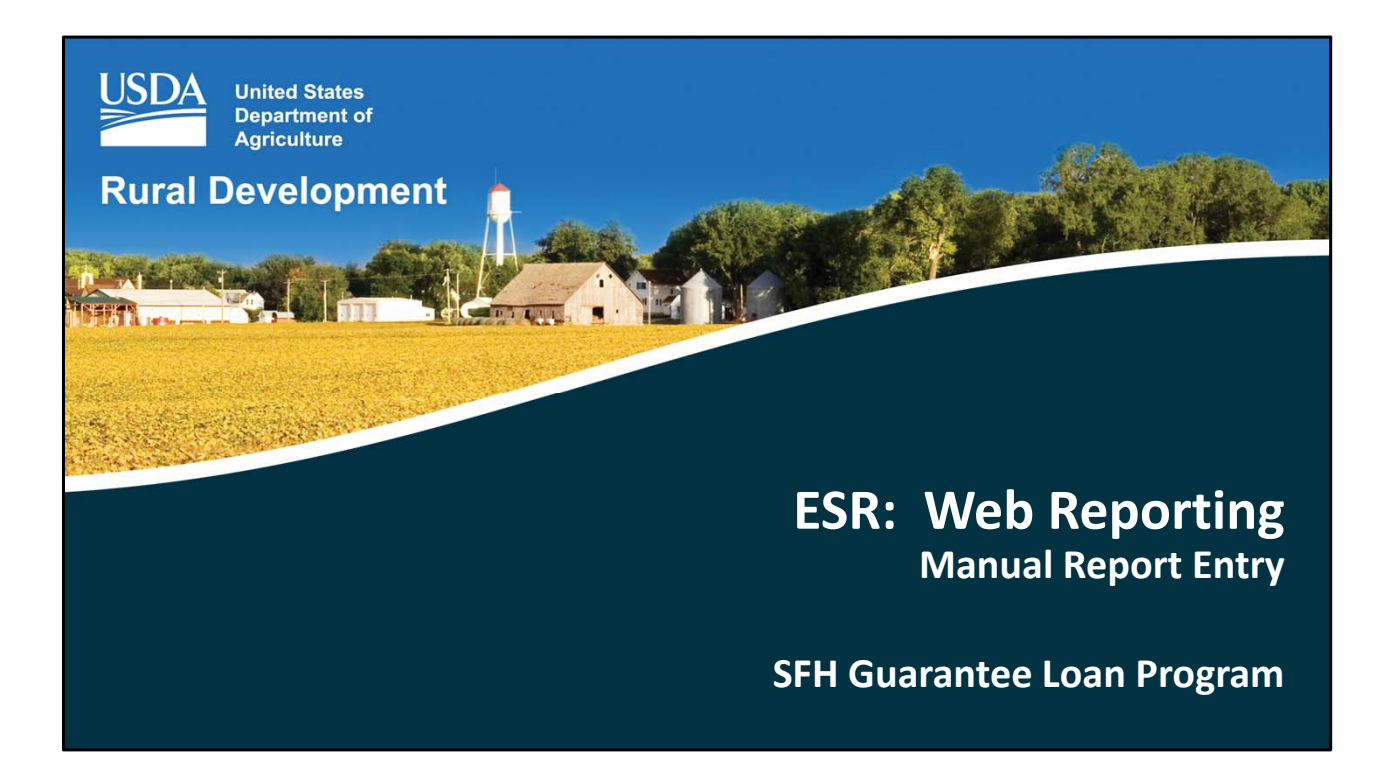

Welcome to Electronic Status Reporting (ESR) Web Reporting for the manual entry of loan investor and default status codes for Single Family Housing Guaranteed Loans!

| ESR Web Reporting               |
|---------------------------------|
|                                 |
| Topics:                         |
| • Log into ESR                  |
| • Enter Monthly Status Reports  |
| • Enter Monthly Default Reports |
|                                 |
|                                 |
|                                 |

The topics we will discuss include:

- Logging into ESR,
- Entering monthly investor status reports for each loan, and
- Entering monthly default status reports for each applicable delinquent loan.

| ESR We                                                              | eb Reportin                                 | g                                      |                 |                                  | _                  |                                                                                                    |                  |
|---------------------------------------------------------------------|---------------------------------------------|----------------------------------------|-----------------|----------------------------------|--------------------|----------------------------------------------------------------------------------------------------|------------------|
| ESR: U                                                              | SDA LINC                                    | ov.usda.g                              | ov/             |                                  |                    |                                                                                                    |                  |
| United States<br>Department of<br>Agriculture<br>USDA LINC<br>Hease | SDA LINC Lene                               | der Interactive Ne<br>RBS LINC<br>Home | work Connection | <u>RUS LINC</u><br>Home          | Hela               | Site Map                                                                                                    | Message<br>Board |
| NOTE::: New User button and Log Or<br>ESR menu.                     | n hyper link for ESR have been moved to the | Farm<br>Rural                          | iante Ageney    | Rural Housing<br>Rural Collision | Service<br>Kervice | Control of the second second s |                  |
|                                                                     |                                             |                                        |                 |                                  |                    |                                                                                                    |                  |

To access ESR users will first log into USDA LINC from the web address provided on this slide.

From the USDA LINC home page please select "RHS LINC Home".

| ESR Web                                                                                                    | Reporti                                                                                                    | ng                    |                   |                  |      |          |                  |
|----------------------------------------------------------------------------------------------------|----------------------------------------------------------------------------------------------------|-----------------------|-------------------|------------------|------|----------|------------------|
|                                                                                                    |                                                                                                    |                       |                   |                  |      |          |                  |
| United States<br>Department of<br>Agriculture<br>Bane                                                                                                    | SDA LINC L                                                                                                    | ender Interactive No. | etwork Connection | RUS LINC<br>Hame | Hela | Site Map | Message<br>Board |
| Single Family Guaranteed J<br>Electronic Status Reson<br>Guaranteed Annual Fer<br>Loss Claim Administrat<br>Guaranteed Underwrifi<br>(GUS)<br>Lender Loan Closing/A<br>U.Cross Reference<br>Application Autorizata<br>Lender PAD Account M<br>Training and Resource<br>Multi-Family Housing<br>Lender Loan Closing/A | Sural Housing<br>ting (E.SR)<br>en<br>ng. System<br>aministration<br>2n<br>aintenance<br>Library<br>fministration |                       | Your Guaranteed   |                  |      |          |                  |
| Lemin Losan Losan Losan<br>Di Cross Reference<br>Application Authorizati<br>Lender PAD Account M<br>Community Facilities<br>Lender Loan Closing/A<br>ID Cross Reference<br>Application Authorizati<br>Lender Status Report L                                                                                         | ammanana<br>sist<br>anintenance<br>aministration<br>20                                                            | AUTOMNIED LOAN CLO    |                   |                  |      |          |                  |

Select "Electronic Status Reporting."

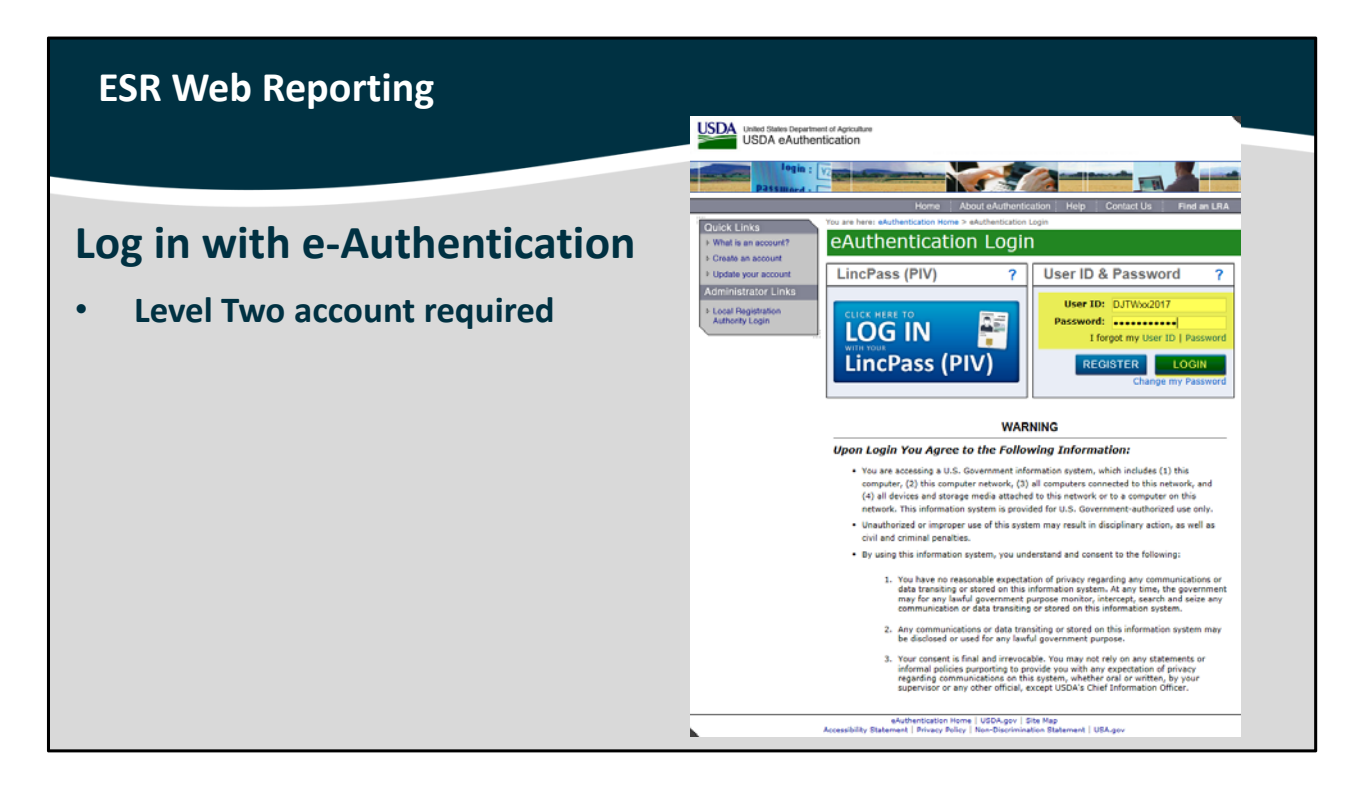

This will take you to the e-Authentication log in page.

If you have an activated User ID, please enter it along with your password. Then select "Login."

If you do not have an activated Level Two e-Authentication account registered with the approved lender or servicer for which you are reporting monthly loan statuses for, please refer to the "ESR Introduction" training and the Gaining Access to ESR section of the ESR User Guide for step by step instructions to create and activate your own e-Auth account.

| ESR Web Reporting |                                |                                                                                                    |                                                                                                    |
|-------------------|--------------------------------|----------------------------------------------------------------------------------------------------|----------------------------------------------------------------------------------------------------|
| Successful Login  | USDA<br>Ruaj<br>Development El | ted States Department of Agriculture<br>ectronic Status Reporting                                                                                               | Home Help Contact Us Logoff                                                                                                    |
|                   | EDI Reporting                  | You are here: Home<br>Send X12 File:<br>Retrieve 997 File:<br>Monthly Status:<br>Monthly Default Status:<br>Any Transmission not ret<br>Government's sixth work | Upload and submit X12 status report files.<br>Retrieve submission status for X12 files.<br>Presents Monthly Loan Status Reports associated with current set of<br>data waiting to be submitted. Allows lender to Add, Modify or Delete<br>status for select borrower and allows Submission of the Transaction<br>of the Monthly Usan Status Reports.<br>Presents Monthly Default Status Reports associated with current set<br>of data waiting to be submitted. Allows lender to Add, Modify or<br>Delete status for select borrower and allows Submission of the<br>Transaction of the Monthly Default Status Reports.<br>viewed and submitted by 7:00 PM (CST) of the Federal<br>sing day following the end of the month will be lost.<br>Reporting Home   USDA.gov<br>to Pelicy   Non-Discrimination Statement |

A successful login for ESR will direct you the this home page.

## ESR Web Reporting

## **Reporting Options**

- 1. Web Reporting: Manual entry of loan status and default reports
- 2. Electronic Data Interchange (EDI) X12 files (batch file submission)

There are two reporting options available:

- 1. Web Reporting: This is the option discussed in this training presentation. Web reporting is the manual data entry of each individual loan in regards to monthly status and default status.
- 2. The second option is EDI or Electronic Data Interchange. EDI allows servicers to create and upload X12 batch files directly into ESR and then retrieve rejection and/or correction reports.

Both options are available to all loan servicers. Please determine the appropriate reporting method for your needs.

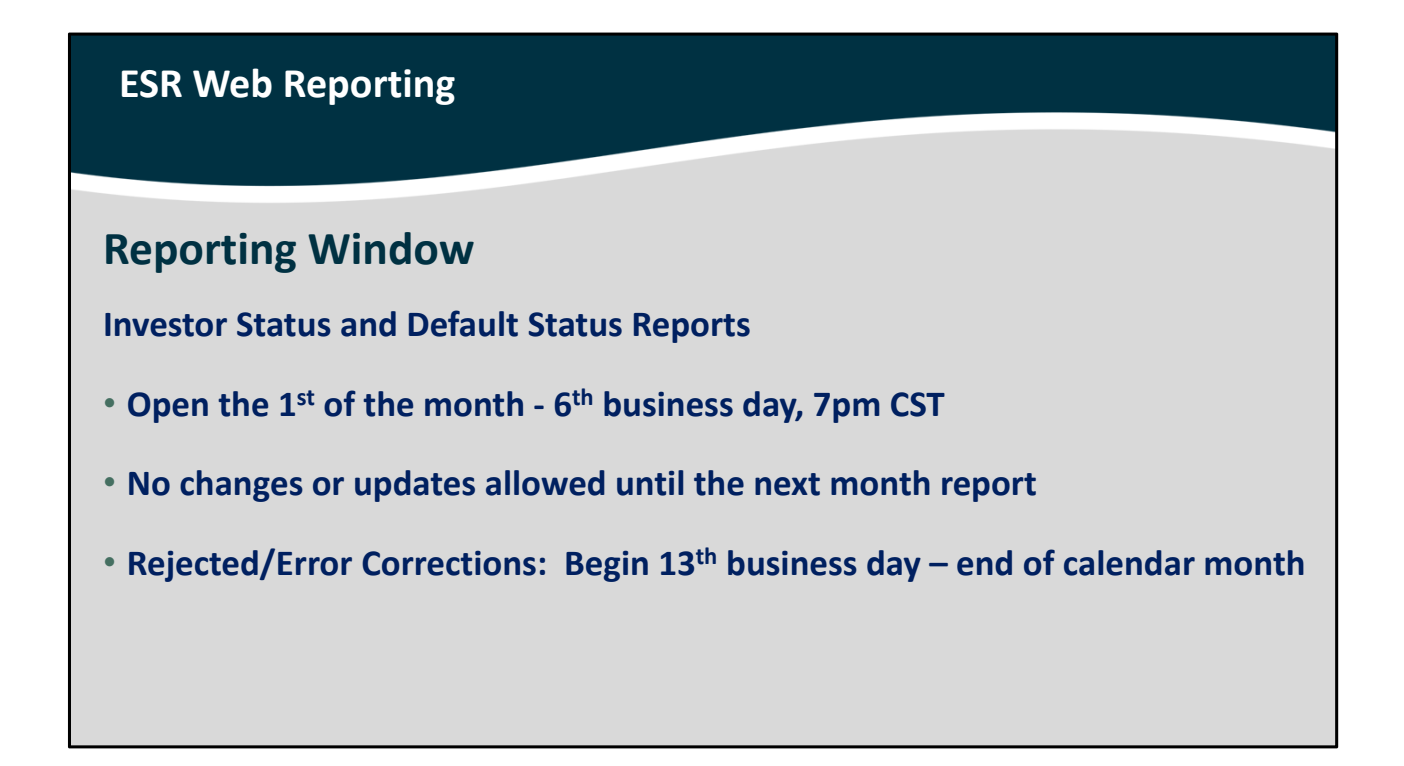

All monthly investor status and default status reports may begin on the first of the month and are due by the sixth government business day at 7 pm Central Standard Time.

No changes or updates to any loan or default status will be allowed until the next monthly reporting period.

Rejected loan statuses and/or identified errors may be corrected beginning the 13<sup>th</sup> government business day of the month until the end of that calendar month.

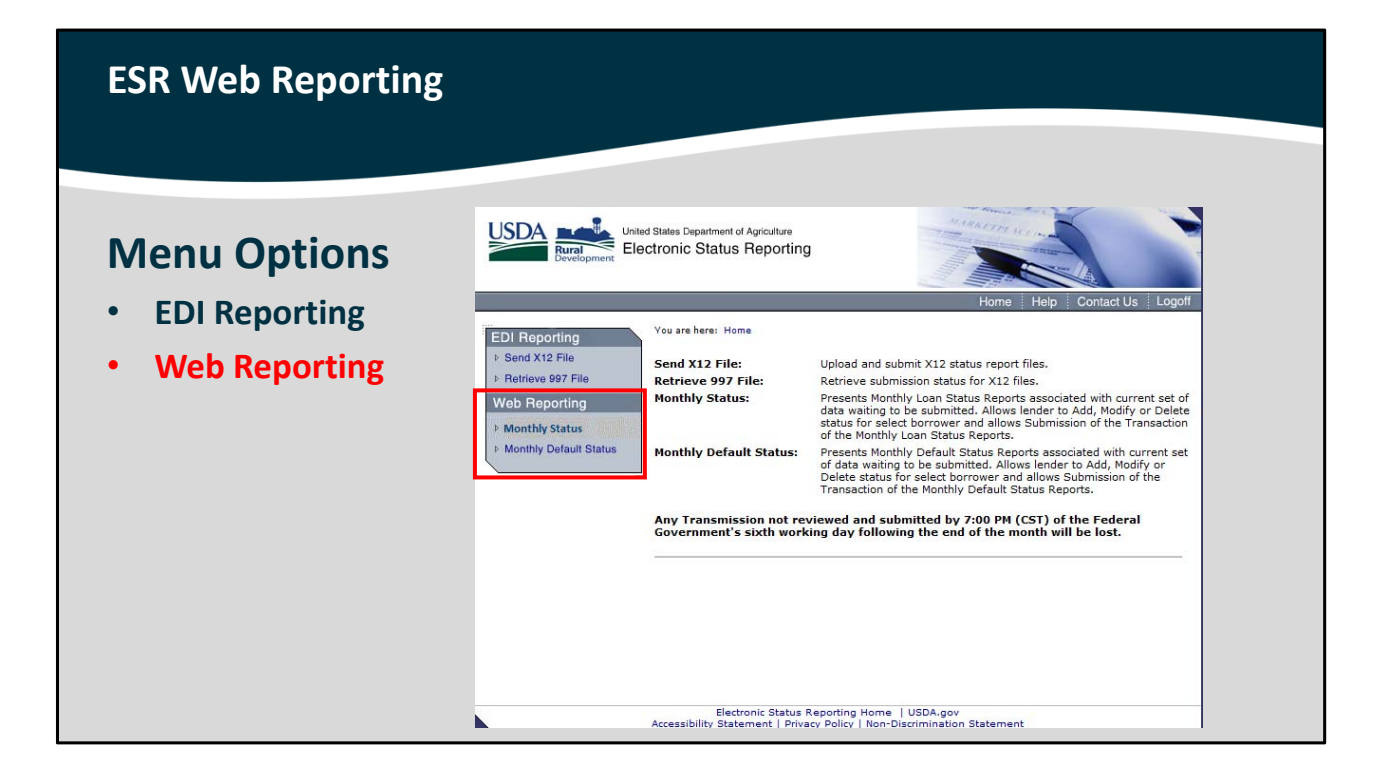

Web Reporting includes the options of:

- Monthly Status: for loans that are not delinquent, and
- Monthly Default Status: for loans that are currently delinquent.

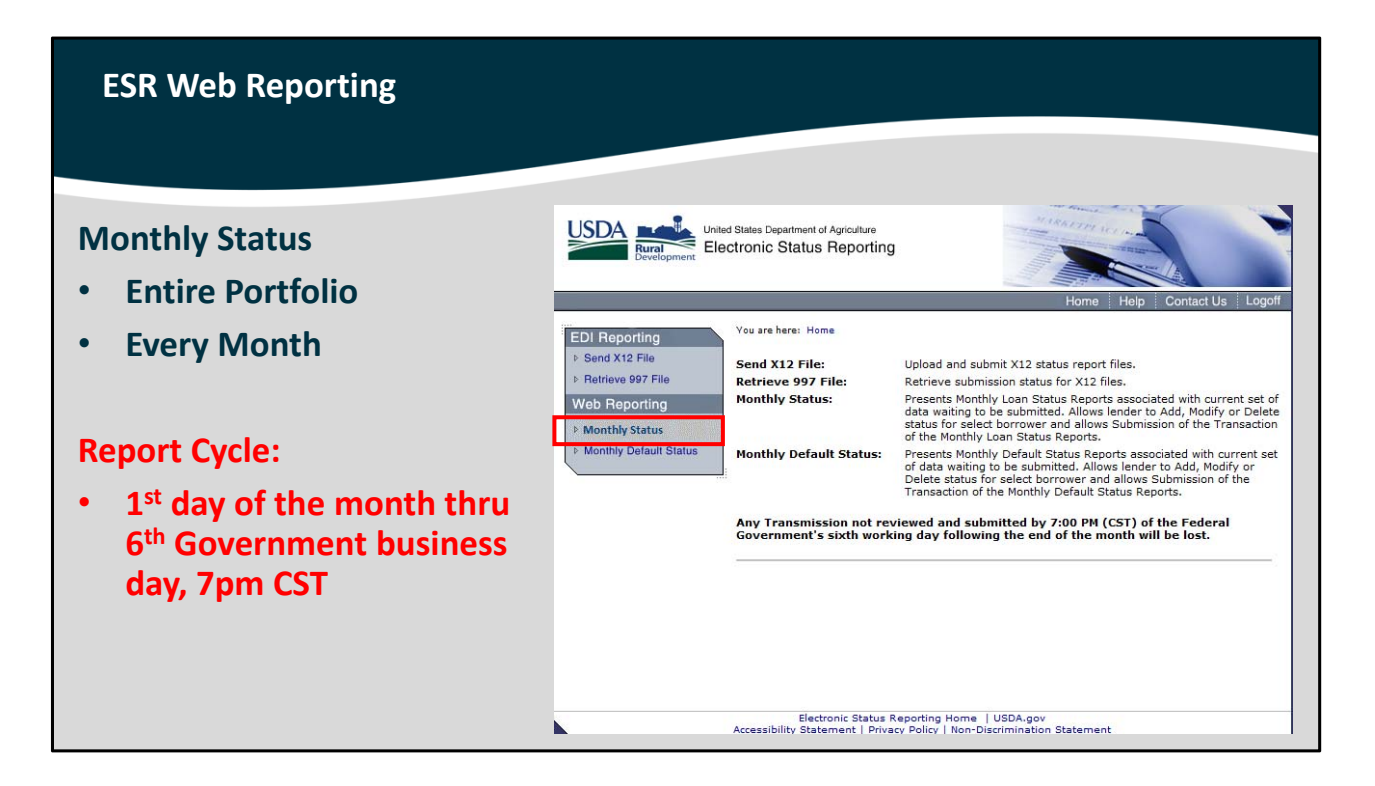

The Monthly Status option must completed for the entire portfolio of guaranteed loans, and it is due each month.

Remember, the reporting window opens the first day of the month and is due by the 6<sup>th</sup> government business day at 7pm Central Standard Time!

To begin the manual entry of monthly status reports for guaranteed loans that are not delinquent, select "Monthly Status."

| ESR Web Reporting |                                                                                                    |                                                                                                    |                                                                               |                                                                          |                       |                                             |                              |                                  |                                  |
|-------------------|----------------------------------------------------------------------------------------------------|----------------------------------------------------------------------------------------------------|-------------------------------------------------------------------------------|--------------------------------------------------------------------------|-----------------------|---------------------------------------------|------------------------------|----------------------------------|----------------------------------|
|                   |                                                                                                    |                                                                                                    |                                                                               |                                                                          |                       |                                             |                              | _                                |                                  |
| • Enter SSN       | USDA<br>Burel<br>Development                                                                                             | ed States Department of<br>actronic Status                                                                     | Agriculture<br>Reporting                                                      |                                                                          | the second            | Ho                                          | ma Halp                      | Contact IIIs                     | Logoff                           |
| Retrieve Borrower | EDI Reporting<br>> Send X12 File<br>> Retrieve 997 File<br>Web Reporting<br>> Monthly Status<br>> Monthly Default Status | You are here: Hom<br>Monthly S<br>Any Transmiss<br>Government's<br>Lender ID:<br>USDA Assigned<br>Report Date: | e / Monthly Statu<br>Status Re<br>ion not revie<br>sixth working<br>I Branch: | ved and sul<br>day follow<br>Print (\$<br>123456789<br>001<br>12/31/2010 | Re<br>bmitt<br>ing th | ed by 7:00  <br>ed by 7:00  <br>e end of th | ansmis                       | SiON<br>the Federa<br>I be lost. | 1                                |
|                   |                                                                                                    | Borrower                                                                                                    | Borrower<br>Name                                                              | Lender<br>Loan<br>Nbr                                                    | Prop<br>Loc           | Unpaid<br>Prin.                             | Prin/Int<br>Payment          | Total<br>Amt<br>Delinquent       | Invsor<br>Rpt<br>Action<br>Cd    |
|                   |                                                                                                    | Mod<br>Del<br>9999999999<br><u>Del</u><br>9999999999                                                           | Test,<br>Testertester<br>Doe, John                                            | 9999999999<br>9999999999                                                 | MO<br>MO              | \$999,999.99<br>\$999,999.99                | \$999,999.99<br>\$999,999.99 | \$999,999.99<br>\$999,999.99     | 01 =<br>ACTIVE<br>01 =<br>ACTIVE |

This is the "Monthly Status Retrieve/Review Transmission" home page.

Your Lender ID, USDA Assigned Branch, and Report Date will be listed at the top of the page.

You must enter the Borrower Social Security Number in order to update their monthly status for this reporting period. Then select "Retrieve Borrower."

| ESR Web Reporting                          |                                                                                  |                                                                                                  |                                                                                              |
|--------------------------------------------|----------------------------------------------------------------------------------|--------------------------------------------------------------------------------------------------|----------------------------------------------------------------------------------------------|
|                                            | USDA<br>Burel<br>Bereippment Ele                                                 | ed States Department of Agriculture<br>cctronic Status Reporting                                 |                                                                                              |
| First Time Report                          |                                                                                  | Verse have the fille white finance                                                               | Home Help Contact Us Logoff                                                                  |
| Complete data fields                       | EDI Reporting     Send X12 File   Retrieve 997 File                              | Monthly Status Rep                                                                               | Monthly Status Reporting on Individual Borrower<br>porting on Individual Borrower            |
| Popost Entry                               | Web Reporting <ul> <li>Monthly Status</li> <li>Monthly Default Status</li> </ul> | Lender ID:<br>USDA Assigned Branch:<br>Report Date:<br>Borrower SSN:                             | 123456789<br>001<br>12/31/2010<br>111111111<br>Borrower was not included in previous monthly |
| Repeat Entry                               |                                                                                  | Borrower Last Name*:                                                                             | reporting cycle. Please enter data.                                                          |
| Most data fields completed                 |                                                                                  | Borrower First Name :<br>Borrower Middle Initial:<br>Property Location*:<br>Lender Loan Number*: | Select One 🗸                                                                                 |
| <ul> <li>Update necessary items</li> </ul> |                                                                                  | Unpaid Principal:<br>Principal/Interest Payment*:                                                | 0.00 (Example 5000.00)<br>0.00 (Example 500.00)                                              |
|                                            | Total Amount<br>Investor Repo<br>Code*:                                          | Total Amount Delinquent:<br>Investor Reporting Action<br>Code*:                                  | 0.00 (Include P&I Only for loans >= 30 days past<br>due)<br>Select One                       |
|                                            |                                                                                  | Save                                                                                             | Cancel                                                                                       |
|                                            |                                                                                  | Electronic Status Report<br>Accessibility Statement   Privacy Poli                               | ing Home   USDA.gov<br>icy   Non-Discrimination Statement                                    |

If this is the first time you have reported for this borrower, you must complete the data fields that are displayed on this slide.

If this is not the first time you have reported for this borrower, the bulk of this information will automatically be completed for you. Please review all of the information to ensure accuracy.

The "Investor Status Reporting Action Code" must always be completed.

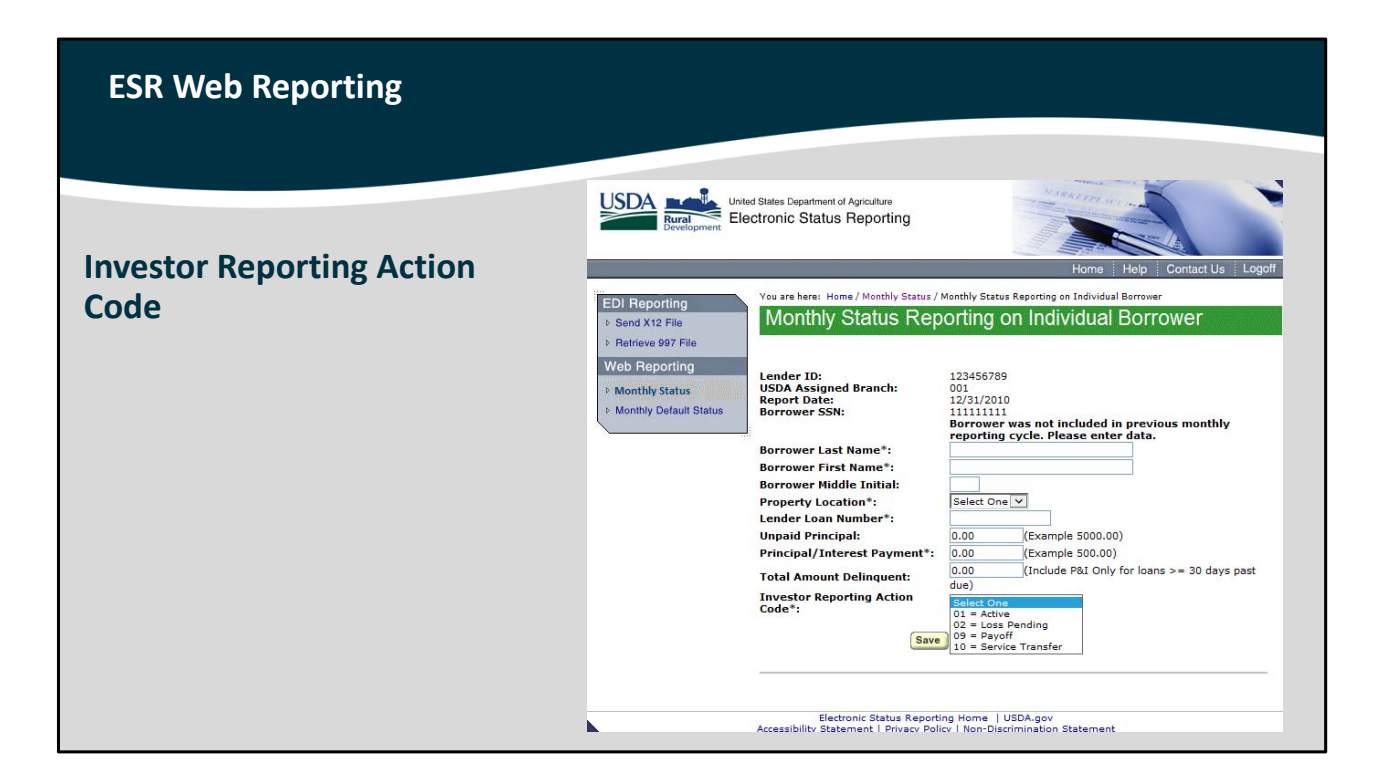

"Investor Reporting Action Code" options include:

- 01: Active
- 02: Loss Pending,
- 09: Payoff, and
- 10: Servicing Transfer.

Make the correct selection for the monthly status of this loan.

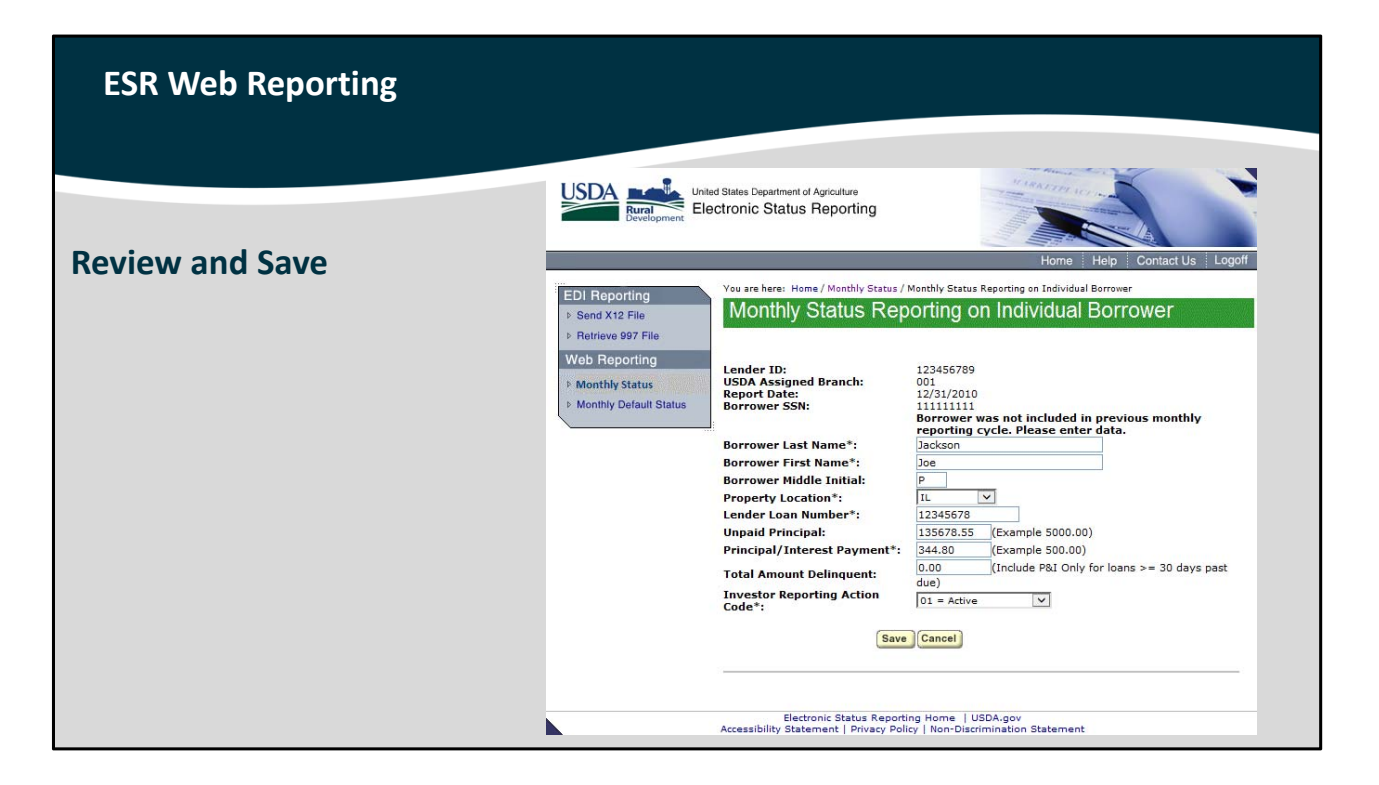

Review all of the entered information and ensure there are no errors. Select "Save."

| ESR Web Reporting            | USDA Reporting United Status Department of Agriculture<br>Electronic Status Reporting |                                     |                                                                                                    |                       |                      |                                                                                                   |                 |                     |                           |                         |
|------------------------------|---------------------------------------------------------------------------------------|-------------------------------------|----------------------------------------------------------------------------------------------------|-----------------------|----------------------|---------------------------------------------------------------------------------------------------|-----------------|---------------------|---------------------------|-------------------------|
|                              |                                                                                       | Yes                                 | ira herai Han                                                                                                    | / Monthly Statu       |                      | _                                                                                                 | Ho              | me Help             | Contact U                 | s Logoff                |
|                              | + Send X12 File                                                                       | Mo                                  | onthly S                                                                                                    | Status Re             | etrieve / F          | Re                                                                                                | view Tr         | ansmis              | sion                      |                         |
| <b>Review Monthly Status</b> | Hotrieve 997 File     Web Reporting     Monthly Status     Monthly Default Status     | Any<br>Gove<br>Lene<br>USD.<br>Repo | Any Transmission not reviewed and submit<br>Government's sixth working day following<br>Print Subm<br>Lender ID: 12/15/5789<br>USDA Assigned Branch: 001<br>Report Date: 12/31/2010<br>Borrower SSN: |                       |                      | nitted by 7:00 PH (CST) of the Feder<br>g the end of the month will be lost.<br>bmit Transmission |                 |                     |                           |                         |
|                              |                                                                                       |                                     | Borrower<br>SSN                                                                                                    | Borrower              | Lender pr<br>Loan Lo | rop                                                                                               | Unpaid<br>Prin. | Prin/Int<br>Payment | Total<br>Amt<br>Delinguen | Invsor<br>Rpt<br>Action |
|                              |                                                                                       | Mod<br>Del                          | 9999999999                                                                                                    | Test,<br>Testertester | 9999999999 M         | 0                                                                                                 | \$999,999.99    | \$999,999.9         | \$999,999.9               | 01 =<br>ACTIVE          |
|                              |                                                                                       | Del                                 | 9999999999                                                                                                    | Doe, John             | 9999999999 M         | 0                                                                                                 | \$999,999.99    | \$999,999.9         | \$999,999.9               | ACTIVE                  |
|                              |                                                                                       | Del<br>Mod                          | 9999999999                                                                                                    | Smith, Susan          | 9999999999 M         | 0                                                                                                 | \$999,999.99    | \$999,999.9         | \$999,999.9               | Payoff                  |
|                              |                                                                                       | Del<br>Mod                          | 000000000                                                                                                    | Smith, Susan          | 99999999999M         | 0                                                                                                 | £999,999.99     | \$999,999.9         | e 6000 000 0              | Payoff<br>09 =          |
|                              |                                                                                       | Mod                                 | 9999999999                                                                                                    | Smith, Susan          | 00000000 M           | 0                                                                                                 | \$909,999.99    | \$999,999.9         | \$ \$999,999.9            | Payoff<br>09 =          |
|                              |                                                                                       | Mod                                 | 9999999999                                                                                                    | Smith, Susan          | 9999999999 M         | 0                                                                                                 | \$999,999.99    | \$999,999.9         | \$999,999.9               | 909 =<br>Pavoli         |
|                              |                                                                                       | Mod                                 | 9999999999                                                                                                    | Smith, Susan          | 9999999999 M         | 0                                                                                                 | \$999,999.99    | \$999,999.9         | \$999,999.9               | 09 =<br>Payoff          |
|                              |                                                                                       | Mod<br>Del                          | 9999999999                                                                                                    | Smith, Susan          | 9999999999 M         | o                                                                                                 | \$999,999.99    | \$999,999.9         | \$999,999.9               | 09 =<br>Payoff          |
|                              |                                                                                       | Mod<br>Del                          | 9999999999                                                                                                    | Smith, Susan          | 999999999 M          | 0                                                                                                 | \$999,999.99    | \$999,999.9         | \$999,999.9               | 9 09 =<br>Payoff        |
|                              |                                                                                       | Del                                 | 9999999999                                                                                                    | Smith, Susan          | 9999999999 M         | 0                                                                                                 | \$999,999.99    | \$999,999.9         | \$999,999.9               | Payoff                  |
|                              |                                                                                       | Del                                 | 9999999999                                                                                                    | Smith, Susan          | 999999999 M          | 0                                                                                                 | \$999,999.99    | \$999,999.9         | \$999,999.9               | Payoff                  |
|                              |                                                                                       | Mod                                 | 9999999999                                                                                                    | Smith, Susan          | 9999999999 M         | 0                                                                                                 | \$999,999.99    | \$999,999.9         | s \$999,999.9             | Payoff<br>09 =          |
|                              |                                                                                       | Del<br>Mod                          | 9999999999                                                                                                    | Smith, Susan          | 9999999999           | 0                                                                                                 | \$999,999.99    | \$999,999 0         | \$ \$999,999 9            | Payoff<br>09 =          |
|                              |                                                                                       | Mod                                 | 9999999999                                                                                                    | Smith, Susan          | 9999999999 M         | 0                                                                                                 | \$999,999.99    | \$999,999.9         | \$\$\$\$9,999.9           | 9 09 =<br>Pavoff        |

You will be able to review each borrower that you submit a monthly status report for from this home page.

| ESR Web Reporting                                                           |                                                                                                 |                                                                                                    |                                                                                                    |                                                                                              |                   |                                                                                                    |                                                                                                    |                                                 |          |
|-----------------------------------------------------------------------------|-------------------------------------------------------------------------------------------------|----------------------------------------------------------------------------------------------------|----------------------------------------------------------------------------------------------------|----------------------------------------------------------------------------------------------|-------------------|----------------------------------------------------------------------------------------------------|----------------------------------------------------------------------------------------------------|-------------------------------------------------|----------|
| <ul> <li>Modify or Delete<br/>Individual Borrowers</li> <li>Save</li> </ul> | EDI Reporting<br>Particle 997 File<br>Wab Reporting<br>Monthly Status<br>Monthly Default Status | d States Department of<br>ctronic Status I<br>You are here: Hom<br>Monthly S<br>Any Transmissi<br>Government's -<br>Lender ID:<br>USDA Assigned<br>Report Date:<br>Borrower SSN:<br>Mod<br>Pal 99999999 | Agriculture<br>Reporting<br>• / Monthly Statu<br>Status Re<br>ion not revie<br>sixth working<br>Branch:<br>Branch:<br>Borrower<br>Name<br>Test,<br>Test,<br>Testertester | used and su<br>of day follow<br>Print (1<br>12/31/2010<br>Lender<br>Loan<br>Nbr<br>999999999 | Prop<br>Loc<br>MO | Ho<br>View T<br>Ed by 7:00<br>te end of ti<br>Transmissi<br>Retrieve E<br>Unpaid<br>Prin.<br>\$999,999.99 | me Help<br>ransmis<br>PM (CST) of<br>he month wi<br>an<br>Borrower<br>Prin/Int<br>Payment<br>a) \$999,999.95 | Contact U:<br>SiON<br>The Federa<br>II be lost. | s Logoff |

If any borrowers require a modification of data entered or if you wish to delete the individual borrower record, you may do so by selecting the "Mod/Del" options highlighted on this slide.

Once selected, the borrower record will display. This will allow you to make corrections or delete the record. Once you have made your changes, select "Save."

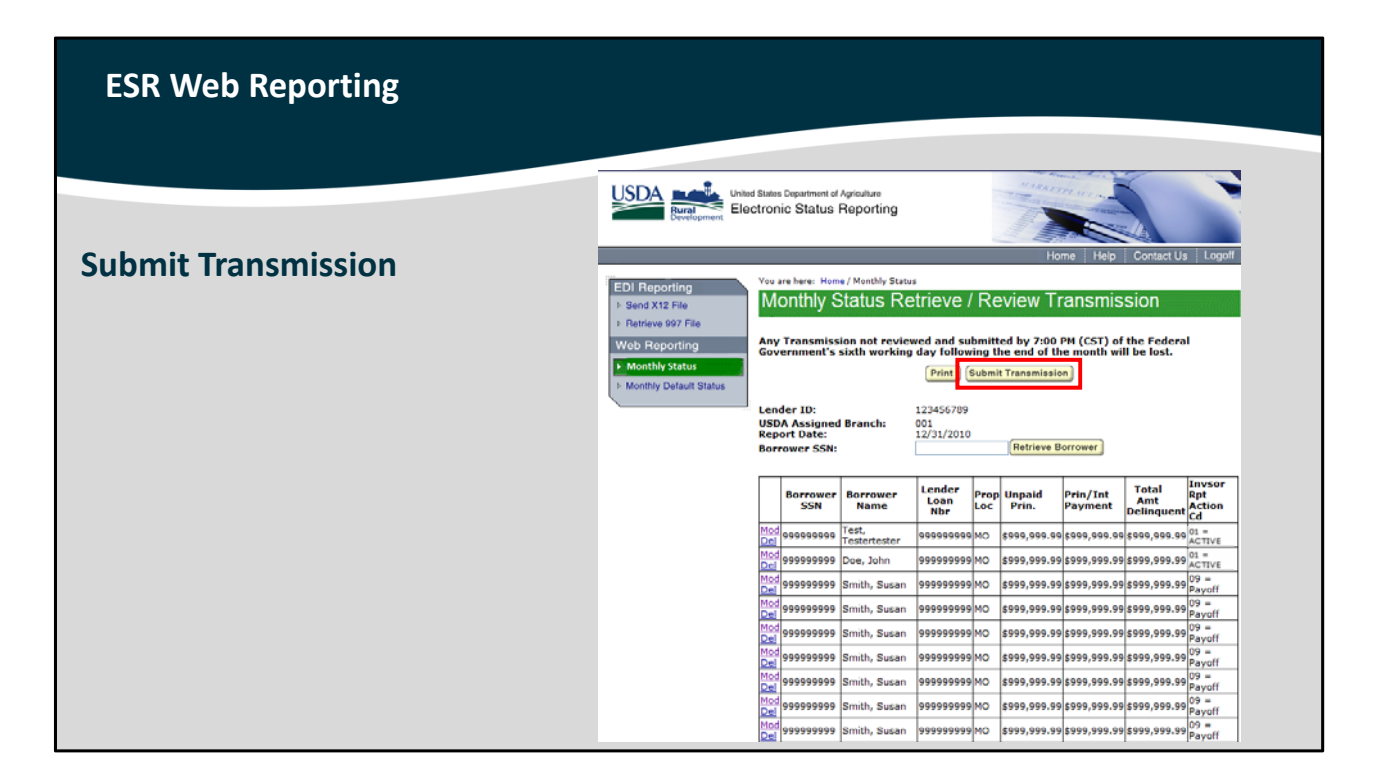

When all borrowers have been reported, you may select "Submit Transmission" to send all data to USDA.

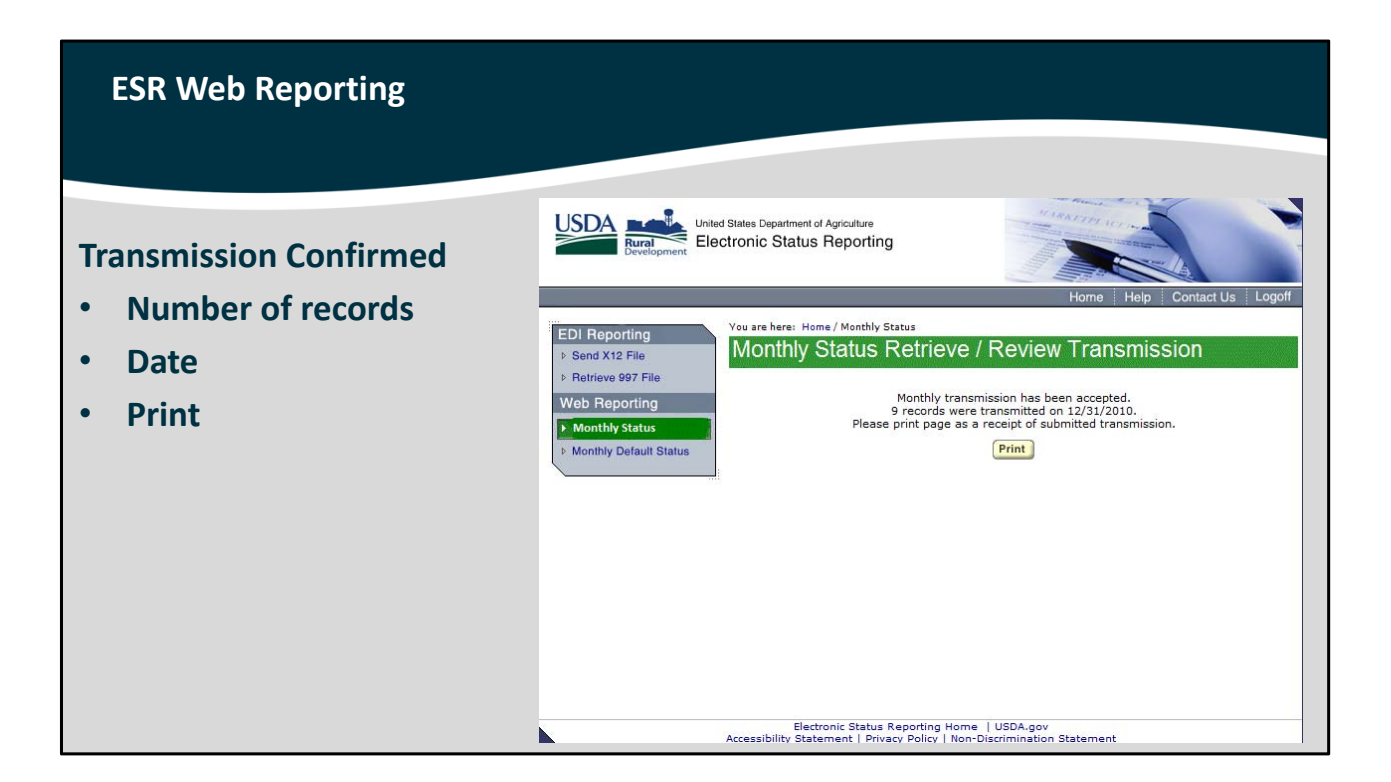

A successful transmission will be confirmed. It will include how many records you submitted and the date. If you wish to print a receipt of the submitted transaction you may do so from this page.

This will confirm that all monthly investor status reports have been transmitted.

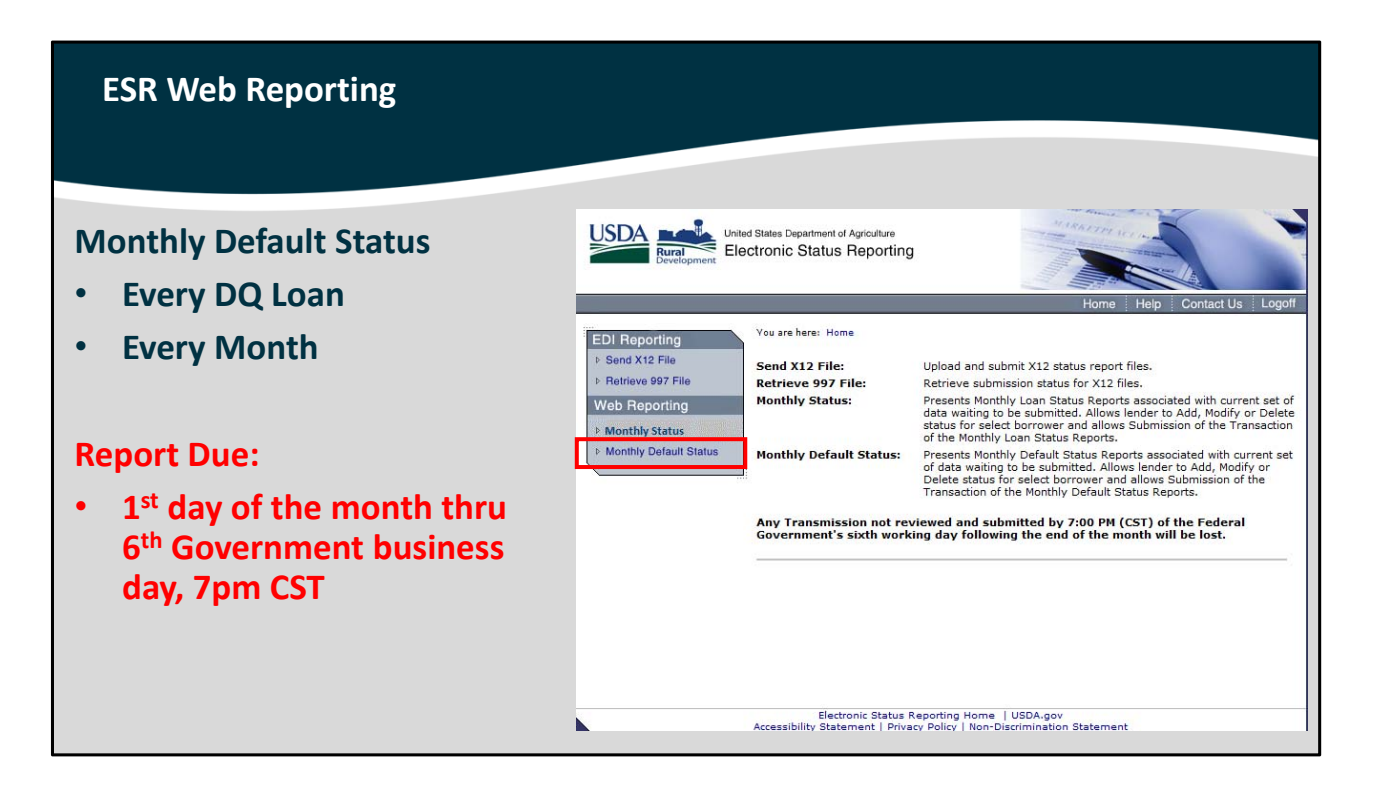

Next will be the delinquent loans. Returning to the ESR home page you may select "Monthly Default Status."

This report must also be completed for each delinquent guaranteed loan every month.

Reporting for default status codes also begins on the first of the month and all are due by the sixth government business day at 7pm Central Standard Time.

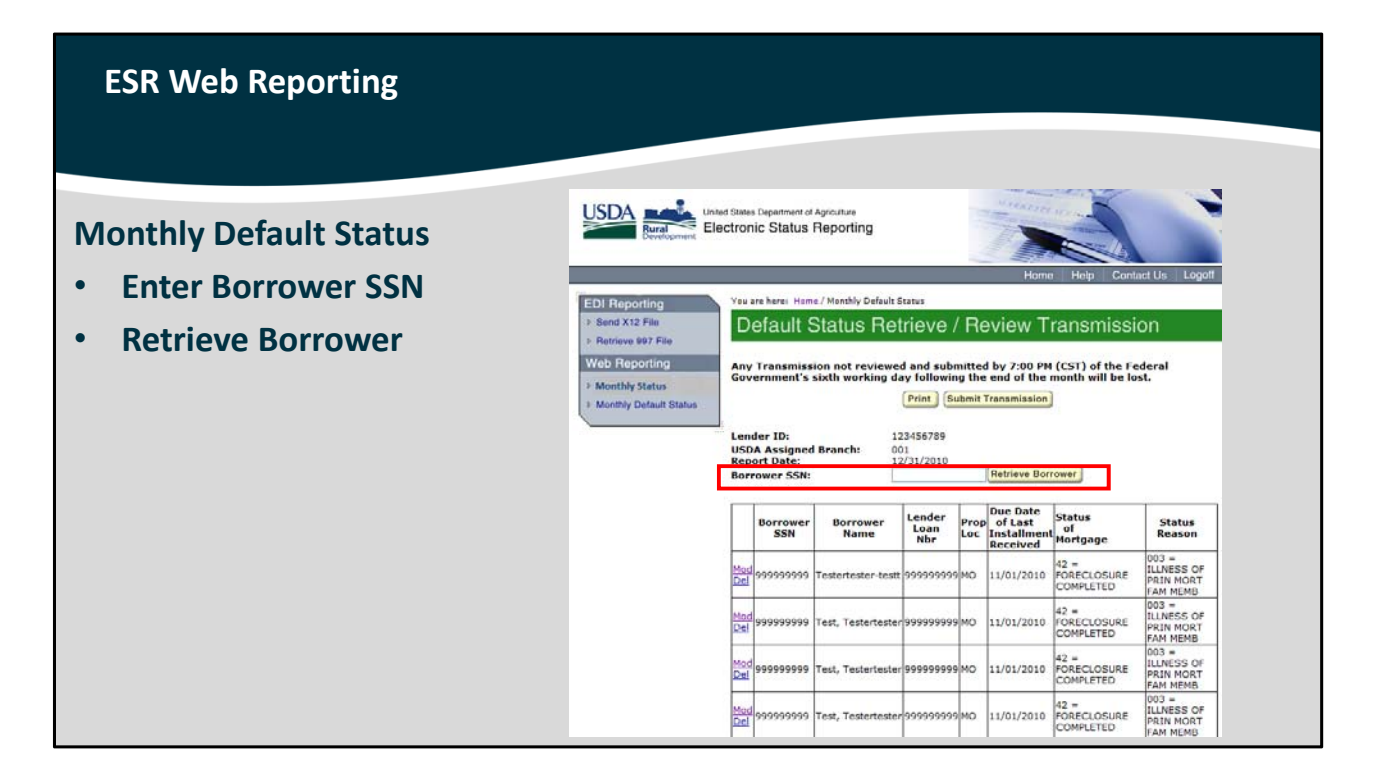

The "Default Status Retrieve / Review Transmission" home page will also display the Lender ID, USDA Assigned Branch, and Report Date.

You may enter the Borrower Social Security Number and then select "Retrieve Borrower."

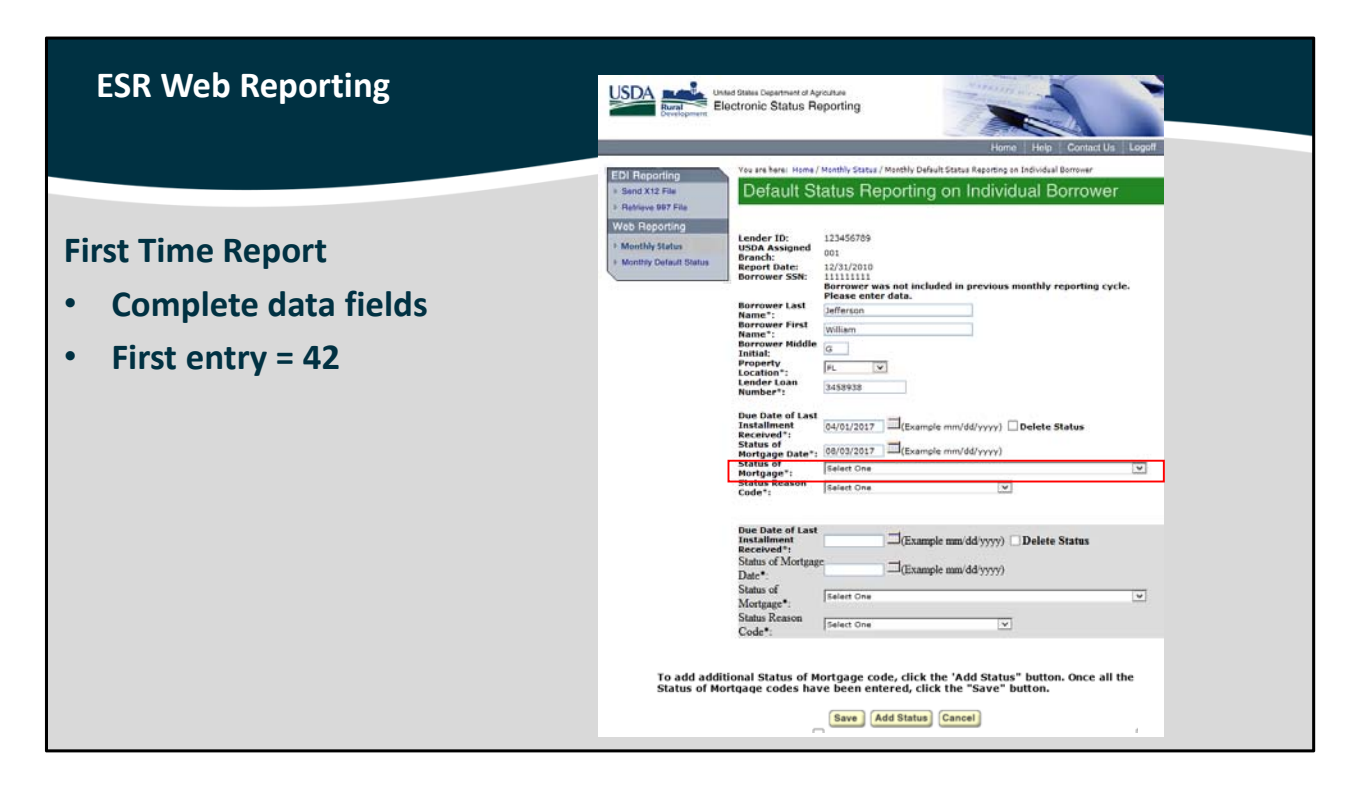

The borrower's record will display.

If this is the first time you are entering the borrower as delinquent, please complete all of the applicable data fields.

Delinquent loans must always have the first "Status of Mortgage" code 42 selected to state the loan is delinquent. This will open the default event.

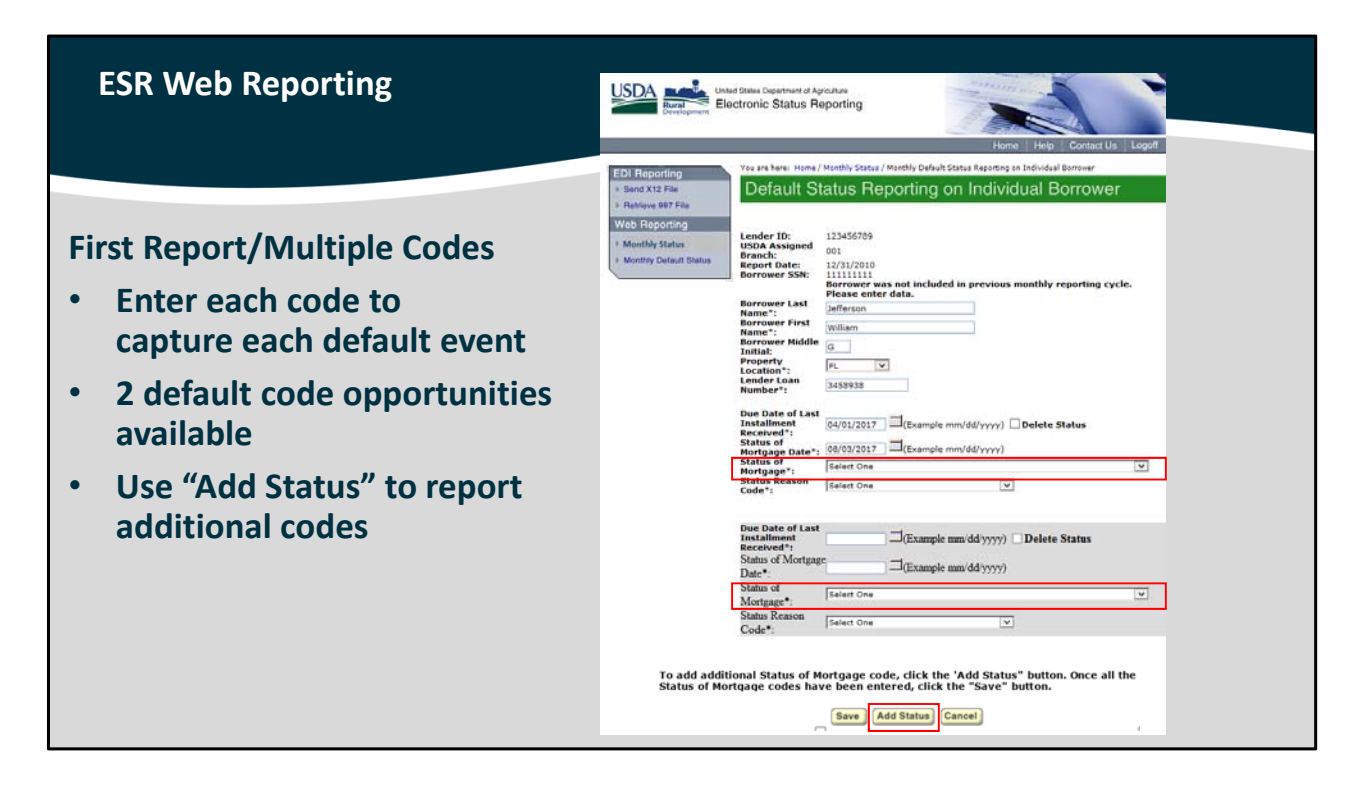

If additional "Status of Mortgage" codes are applicable to this reporting cycle, these must be entered as well. The more codes entered, the better information USDA has available to determine the success of servicing options.

The first time you enter a borrower you have the opportunity to capture two "Status of Mortgage" codes on this screen. If more than two codes are applicable for the borrower, there is an "Add Status" button available at the bottom of the screen. By selecting this, ESR will allow you to enter more than two codes.

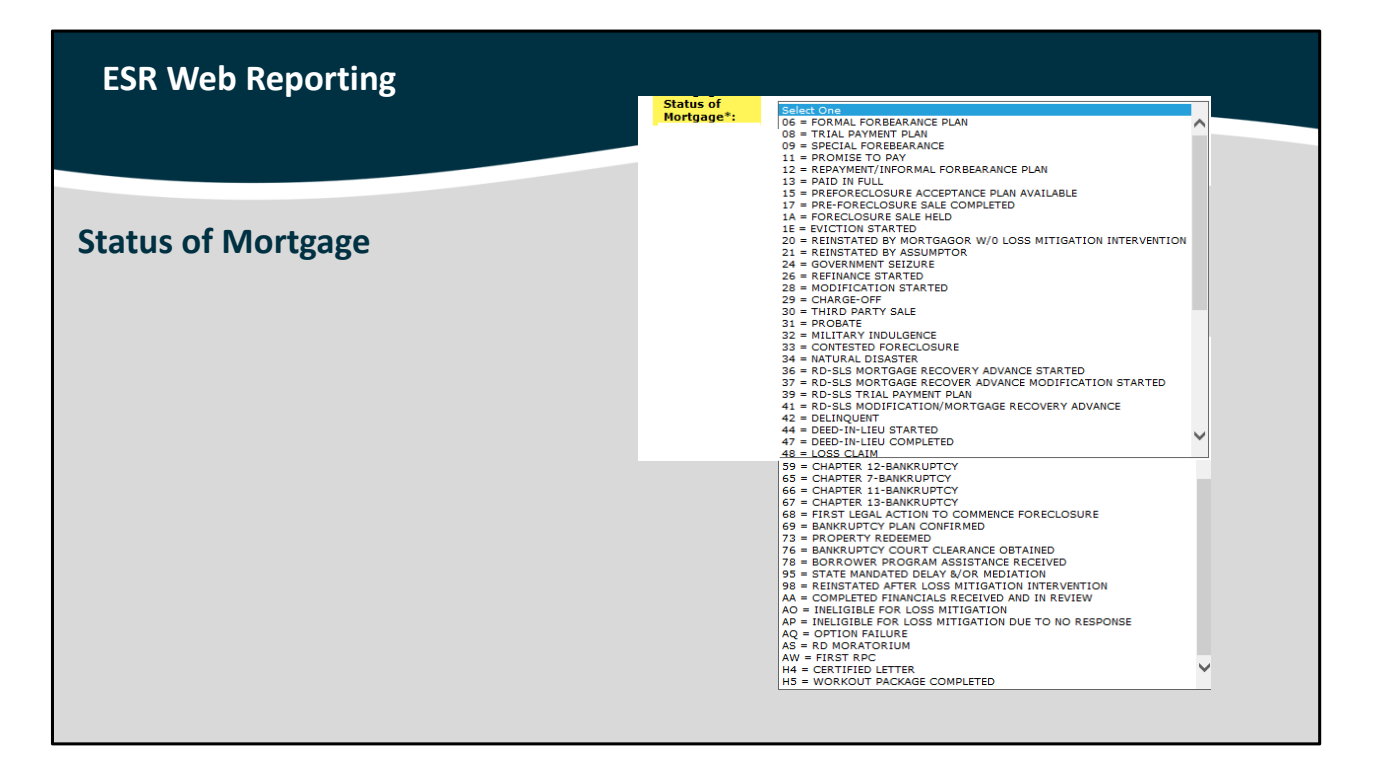

This slide displays all of the "Status of Mortgage" codes available to the servicer.

There are many options, so please report all applicable codes for each delinquent loan.

| ESR Web Reporting  |                                                                                                    |
|--------------------|----------------------------------------------------------------------------------------------------|
| Status Reason Code | Whete States Department of Agriculture<br>Electronic Status Reporting         Home       Help         Contact Us       Logoff                                                                                                    |
| • 015 = DOCUMENT   | A data version service service se |
|                    | 007 = EXCESSIVE OBLIGATIONS<br>008 = ABANOONWRIT OF PROPERTY<br>009 = DISTANT EMPLOYMBIT TANISFER<br>Electronic Status Reporting 100 = MEIGHBCANOOD PROBLEM<br>Accessibility Statement   Privacy Policy  <br>011 = PROPERTY PROBLEM<br>012 = INABLILTY TO SELL PROPERTY<br>013 = INABLILTY TO SELL PROPERTY<br>014 = STATUS SERVICE<br>015 = OTHER                                                                                                    |

The "Status Reason Code" is also an invaluable data entry to assist USDA to offer viable servicing options and maintain the health of the portfolio.

If you choose "015: Other" then DOCUMENT the loan file with the "Other" reason for the default. There are 14 viable options that are typically the prime reasons for a default to occur. Therefore, when "Other" is selected, USDA will be looking for additional servicing notes and supporting documentation to be retained in the servicing loan file.

"Other" will typically apply to delinquencies due to natural disasters or the reinstatement of a delinquent account. As stated earlier, there would be plenty of documentation available to support the selection of "Other" in these circumstances.

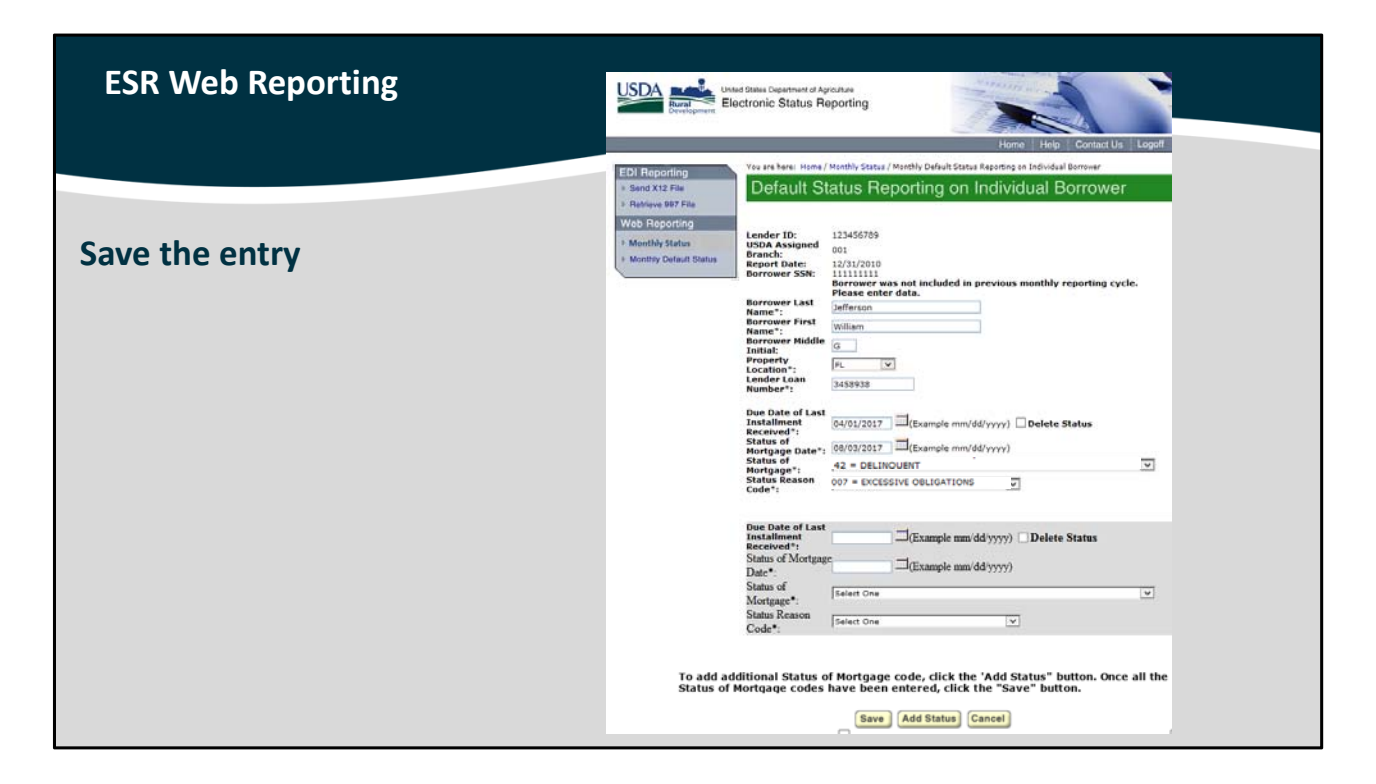

When all of the delinquent borrower data has been entered, review the entries and select "Save."

| ESR Web Reporting                                                   |                                                                                                    |                                                                                                    |                                                                                                    |                                                                              |                                        |                                              |                                                                         |                                                  |                                       |
|---------------------------------------------------------------------|----------------------------------------------------------------------------------------------------|----------------------------------------------------------------------------------------------------|----------------------------------------------------------------------------------------------------|------------------------------------------------------------------------------|----------------------------------------|----------------------------------------------|-------------------------------------------------------------------------|--------------------------------------------------|---------------------------------------|
| Multiple Code Result                                                | USDA<br>Brital<br>Development                                                                                      | d States Department o<br>ctronic Status                                                                                          | f Agriculture<br>Reporting                                                                          |                                                                              | Const 1                                | Home                                         | Help                                                                    | Contact Us                                       | Logoff                                |
| <ul> <li>All codes display</li> <li>Excellent reporting!</li> </ul> | EDI Reporting<br>I Send X12 File<br>Retrieve 997 File<br>Web Reporting<br>Monthly Status<br>Monthly Default Status | You are here: Hor<br>+.<br>Default<br>Any Transmis<br>Government's<br>Lender ID:<br>USDA Assigne<br>Report Date:<br>Borrower SSN | ne / Monthly Default :<br>Status Re<br>sion not reviewe<br>sixth working d<br>d Branch: 1<br>1<br>1 | trieve /<br>d and subray followin<br>Print Su<br>23456789<br>01<br>2/31/2010 | Rev<br>Rev<br>Big the er<br>Submit Tra | iew T<br>y 7:00 PM<br>nd of the<br>nsmission | ransmi<br>(CST) of the<br>month will<br>)                               | SSION<br>ne Federal<br>ne lost.                  | 1                                     |
|                                                                     |                                                                                                    | Mod 999999999<br>Del 9999999999<br>Del 9999999999                                                                                | Borrower<br>Name<br>Test, Testertester<br>Test, Testertester                                        | Lender<br>Loan<br>Nbr<br>9999999999<br>9999999999                            | Prop<br>Loc<br>MO mr<br>MO mr<br>mr    | n/dd/yyyy<br>n/dd/yyyy<br>n/dd/yyyy          | Status of<br>Mortgage<br>Date<br>mm/dd/yyyy<br>mm/dd/yyyy<br>mm/dd/yyyy | Status<br>of<br>Mortgage<br>42<br>42<br>34<br>78 | Status<br>Reason<br>003<br>005<br>015 |

When the record is saved it will display on the home page for review.

Please carefully review multiple default codes when reported.

In this example of the highlighted multiple code entry, the borrower was reported as:

- First code 42 to open the default event, this was due to Status Reason Code "003" for Illness of principal mortgage family member
- Second, code 34 to denote a natural disaster has affected the dwelling and/or employment of the borrower, the Status Reason Code is "015" for "Other." This is an appropriate selection because there is no Status Reason Code for natural disasters, and
- Finally code 78, which indicates the borrower has applied for or has been approved to receive payment assistance through a local, state, or federal agency. The Status Reason Code remains at "015" for "Other" which continues to apply because none of the other codes would be appropriate.

This is excellent reporting which paints a very clear picture of the borrower's current position.

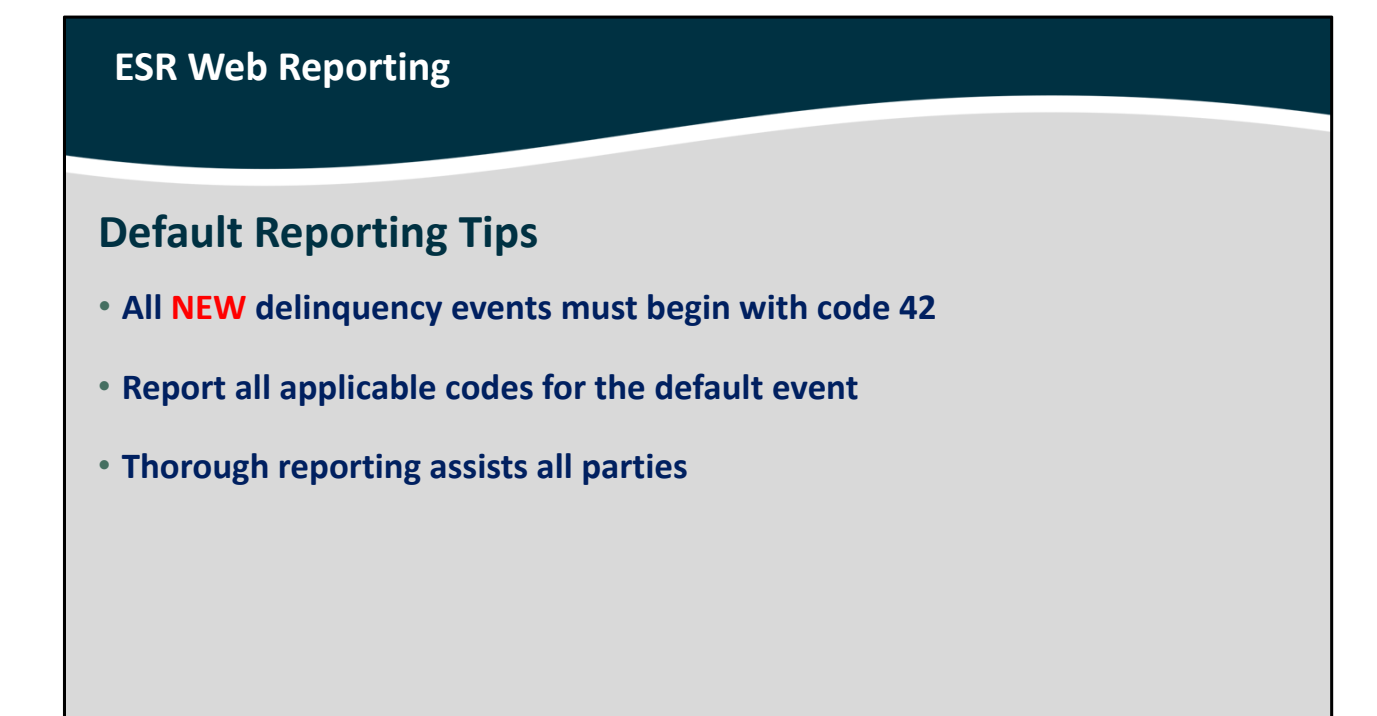

Don't forget:

- All new delinquency events that are reported must begin with a "Status of Mortgage" code 42 for delinquent. Once the 42 is reported it will not be necessary to repeat again unless you revert back to it after a failed loss mitigation option or other eligible scenario.
- Report ALL applicable codes for the default event, and
- Remember: the more thorough you are in reporting these events, the more information USDA can analyze performance in order to offer you and our rural homeowners additional servicing options and flexibilities.

| ESR Web Reporting       |                                                                                                    |
|-------------------------|----------------------------------------------------------------------------------------------------|
| Review Monthly Defaults | Under States Department of Agriculture<br>Electronic Status Reporting                                                                                                    |
|                         | EDI Reporting<br>• Gend XLE File<br>• Refrieve 997 File<br>• Monthly Status<br>• Monthly Status<br>• Monthly Sta |
|                         | Borrower<br>SSN Borrower<br>Name ND Loan Loan Loan Loan Loan Loan Received Date Mortgage of Mortgage Reason                                                                                                    |
|                         | 000         99999999         Test, Testertester         99999999         mm/dd/yyyy         mm/dd/yyyy         0.03           000         99999999         Test, Testertester         99999999         0.03           000         99999999         Test, Testertester         99999999         0.03           000         99999999         Test, Testertester         99999999         0.03           001         900         0.03         0.03                                                                                                    |
|                         | Mod         mm/dd/yyyy         mm/dd/yyyy         0.15           Mod         999999999         Test, Testerteste/999999999         mm/dd/yyyy         mm/dd/yyyy         003                                                                                                    |
|                         | Mod<br>Mod 999999999 Test, Testertester99999999 MO mm/dd/yyyy mm/dd/yyyy 42 003                                                                                                    |
|                         | Moli 090909090         Test, Testertester 090909090         MO         mm/dd/yyyy         mm/dd/yyyy         42         003                                                                                                    |
|                         | Mod<br>Del         999999999         Test, Testertester         999999999         MO         mm/dd/yyyy         mm/dd/yyyy         42         003                                                                                                    |
|                         | Mod         oggogggggggg         Test, Testertester/gggggggggg         mm/dd/yyyy         mm/dd/yyyy         42         003                                                                                                    |
|                         | Mo3I         999999999         Test, Testertester         999999999         MO         mm/dd/yyyy         mm/dd/yyyy         42         003                                                                                                    |

When all monthly defaults have been reported, you can review the entire list from the "Default Status Retrieve / Review Transmission" home page.

| ESR Web Reporting                                             |                             |                                                              |                                                      |                                   |             |                                                |                                        |                          |                   |
|---------------------------------------------------------------|-----------------------------|--------------------------------------------------------------|------------------------------------------------------|-----------------------------------|-------------|------------------------------------------------|----------------------------------------|--------------------------|-------------------|
|                                                               |                             |                                                              |                                                      |                                   |             |                                                |                                        |                          |                   |
| <ul> <li>Modify or Delete<br/>Individual Borrowers</li> </ul> | United<br>Burelopment Elect | d States Department o<br>Ctronic Status                      | r Agriculture<br>Reporting                           |                                   | The set     | Home                                           | Help                                   | Contact Us               | Logoff            |
| • Save                                                        | EDI Reporting               | You are here: Hon<br>+.<br>Default                           | ne / Monthly Default<br>Status Re<br>sion not review | Status<br>trieve /<br>ed and subj | / Re        | eview T                                        | ransmi                                 | SSION                    |                   |
|                                                               | Monthly Default Status      | Governments                                                  | sixth working t                                      | Print Si                          | ubmit 1     | Transmission                                   | )                                      | be lost.                 |                   |
|                                                               |                             | Lender ID:<br>USDA Assigner<br>Report Date:<br>Borrower SSN: | d Branch:                                            | 123456789<br>001<br>12/31/2010    |             | Retrieve Bor                                   | rower                                  |                          |                   |
|                                                               |                             | Borrower<br>SSN                                              | Borrower<br>Name                                     | Lender<br>Loan<br>Nbr             | Prop<br>Loc | Due Date<br>of Last<br>Installment<br>Received | Status of<br>Mortgage<br>Date          | Status<br>of<br>Mortgage | Status<br>Reason  |
|                                                               |                             | Mod<br>Del 999999999                                         | Test, Testerteste                                    | r 9999999999                      | мо          | mm/dd/yyyy                                     | mm/dd/yyyy                             | 42                       | 003               |
|                                                               |                             | Mod<br>Del                                                   | Test, Testerteste                                    | r 9999999999                      | мо          | mm/dd/yyyy<br>mm/dd/yyyy<br>mm/dd/yyyy         | mm/dd/yyyy<br>mm/dd/yyyy<br>mm/dd/yyyy | / 42<br>/ 34<br>/ 78     | 003<br>015<br>015 |

If any individual report requires a modification or you wish to delete the record, select the "Modify/Delete" option.

The individual borrower report will display. After you make corrections or choose to delete the file, select "Save."

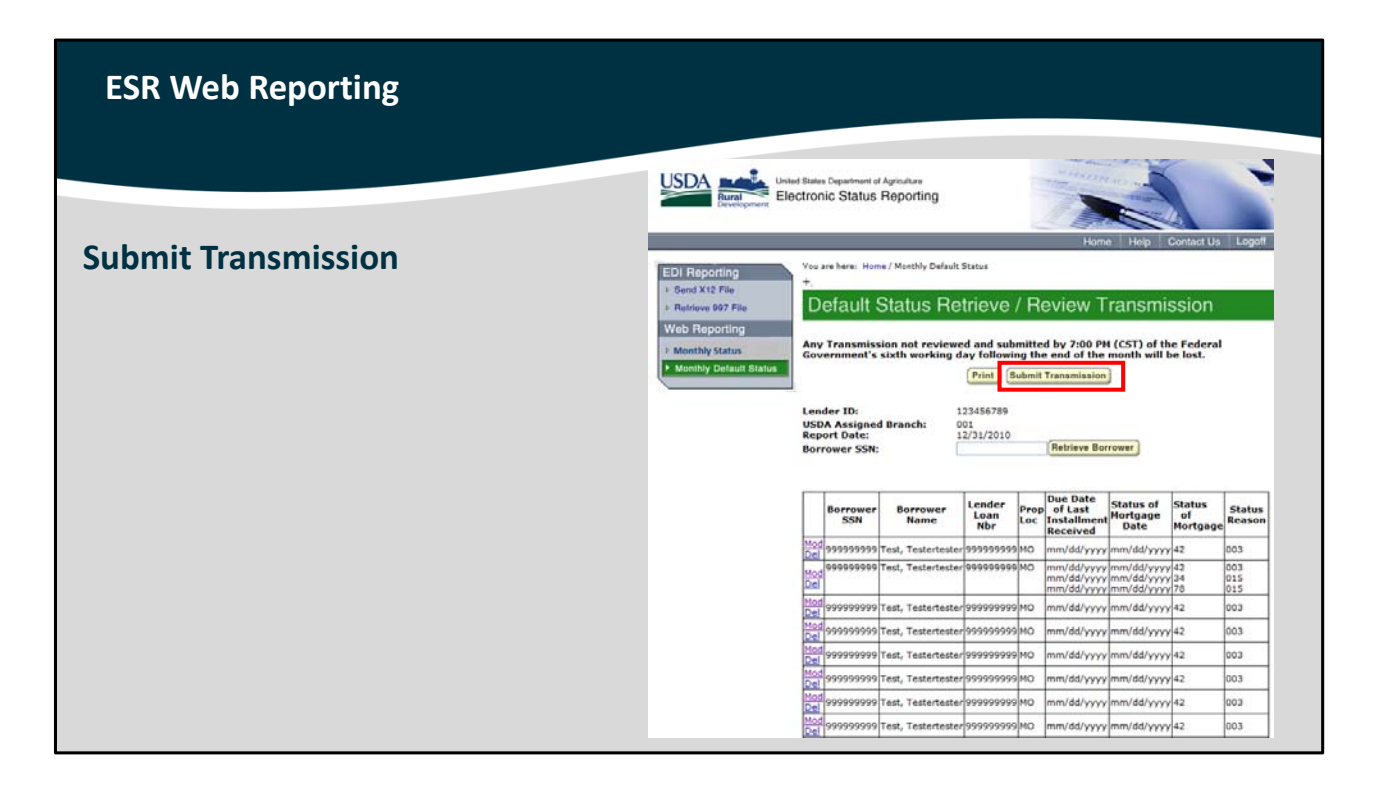

Select "Submit Transmission" to send all monthly default status reports to USDA.

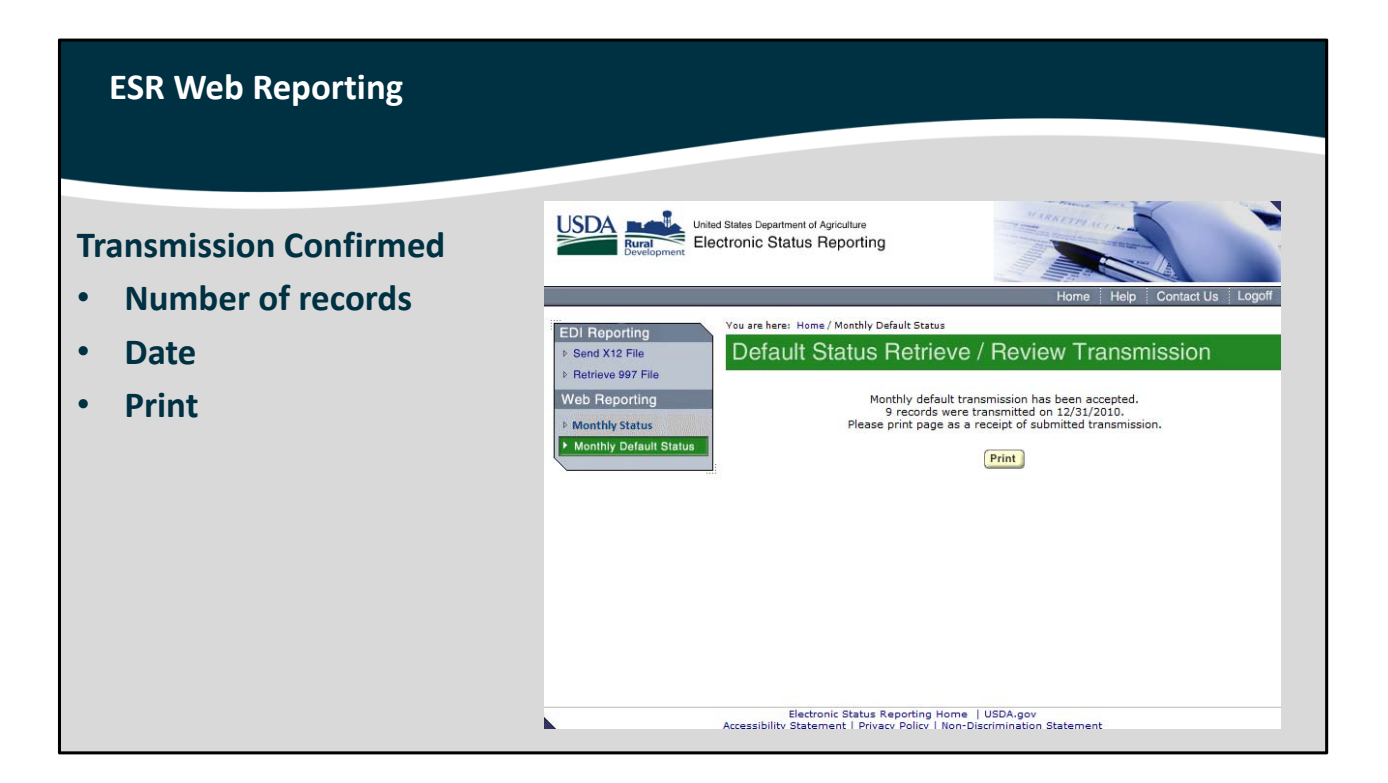

A successful transmission will be confirmed. It will include how many records you submitted and the date. If you wish to print a receipt of the submitted transaction you may do so from this page.

This will confirm that all monthly default status reports have been transmitted.

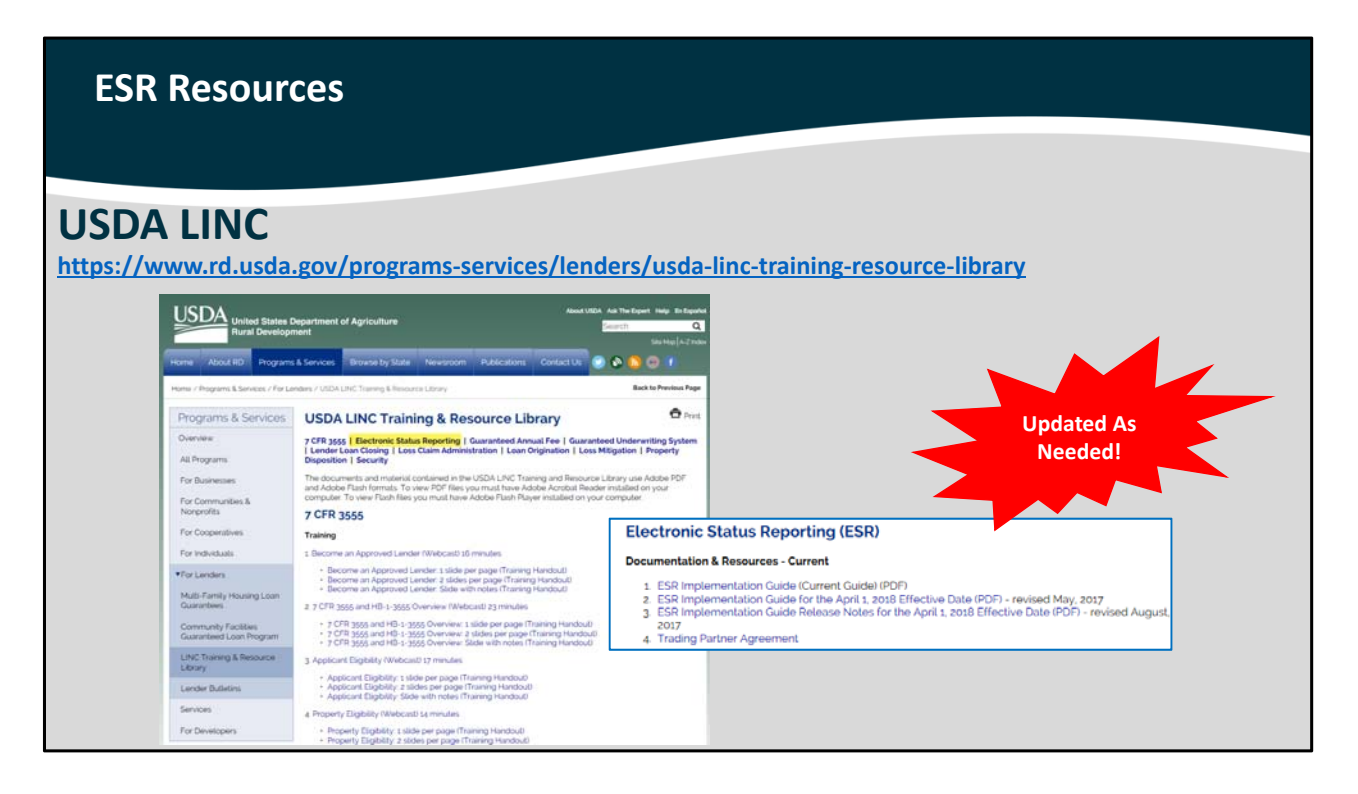

USDA LINC's Training and Resource Library website provides a wealth of information and training for ESR and many other USDA Single Family Housing Guaranteed Loan topics including origination, the Guaranteed Underwriting System (GUS), and Loss claims.

You may access ESR information by selecting "Electronic Status Reporting" from the list of links at the top of the Training and Resource Library, or you may scroll down the page until you locate this section. All training and documentation materials will be updated as necessary.

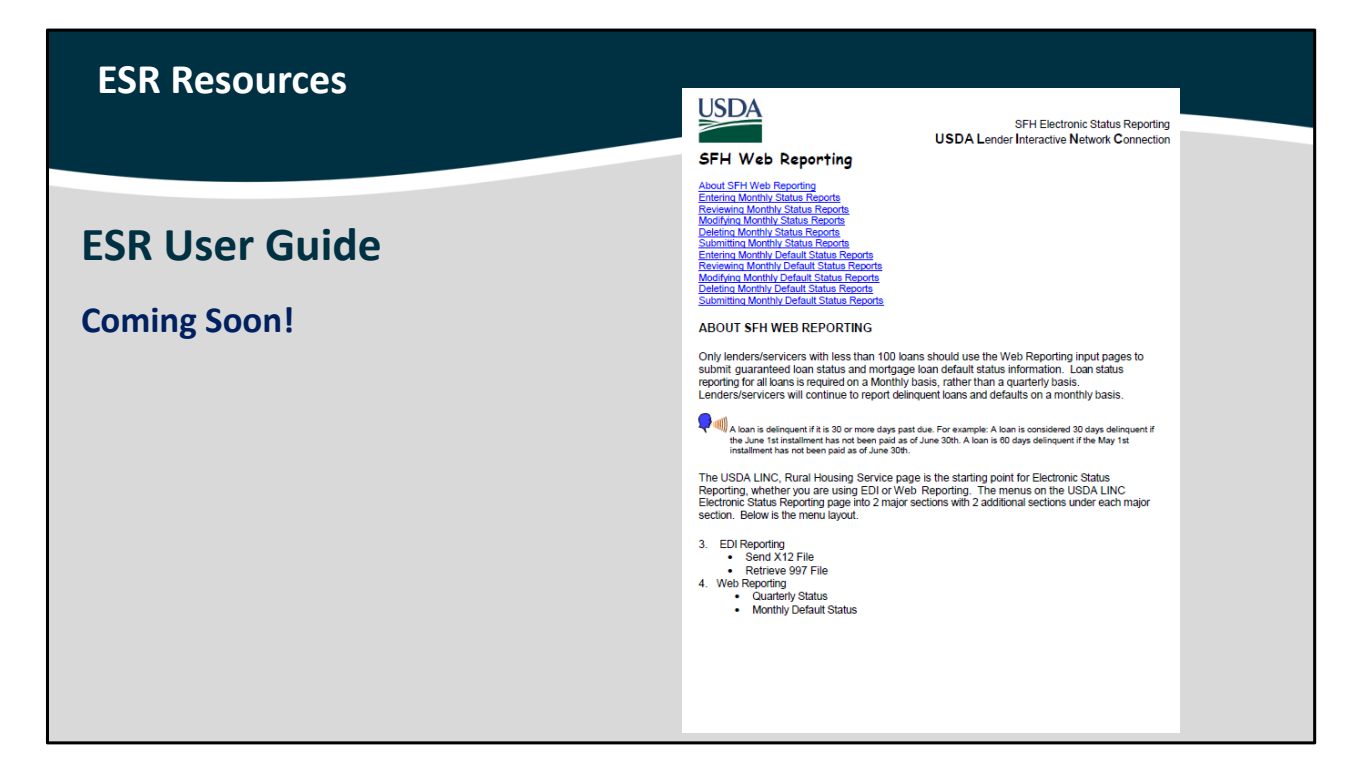

The ESR User Guide will soon be added to the USDA LINC Training and Resource Library to assist users to navigate to topics for assistance.

This slide displays the specific help section for Web Reporting.

| ESR Resources |                                                                    |                                                      |  |
|---------------|--------------------------------------------------------------------|------------------------------------------------------|--|
| ESR Help      |                                                                    |                                                      |  |
|               | ISSUE                                                              | CONTACT                                              |  |
|               | Log In problems<br>Access to ESR<br>Correction/Rejection questions | RD.NFAOC.HSB@STL.USDA.GOV<br>1-877-636-3789 option 1 |  |
|               | Technical questions                                                | RD.GLS.PROD@one.usda.gov                             |  |
|               | Business/Operation questions                                       | SFHGLDPROGRAM@wdc.usda.gov                           |  |
|               |                                                                    |                                                      |  |

This table provides specific resources to assist you with any ESR related questions or technical issues you may encounter. Depending upon your current needs, USDA has a contact option that you can reach out to for help.

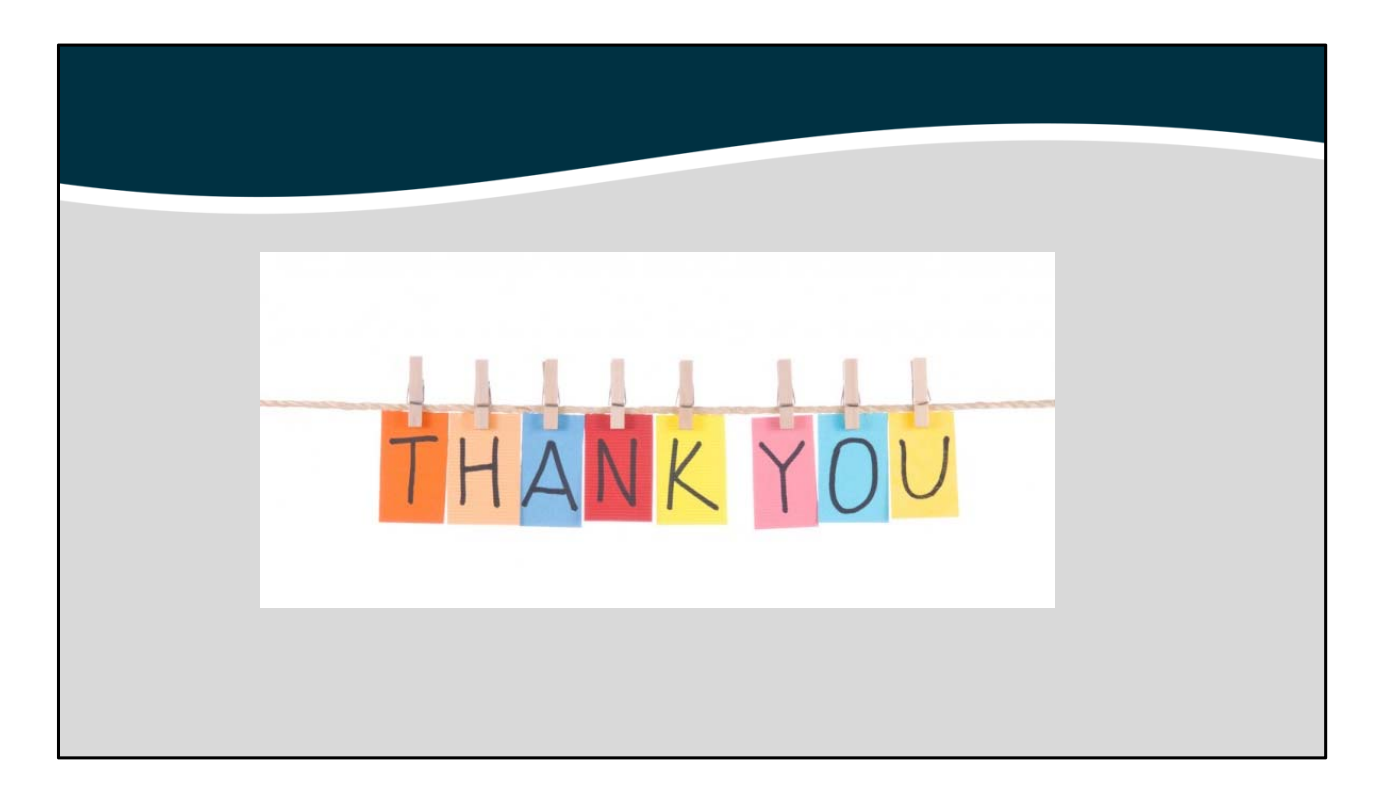

This will conclude this session. Thank you very much for your time!

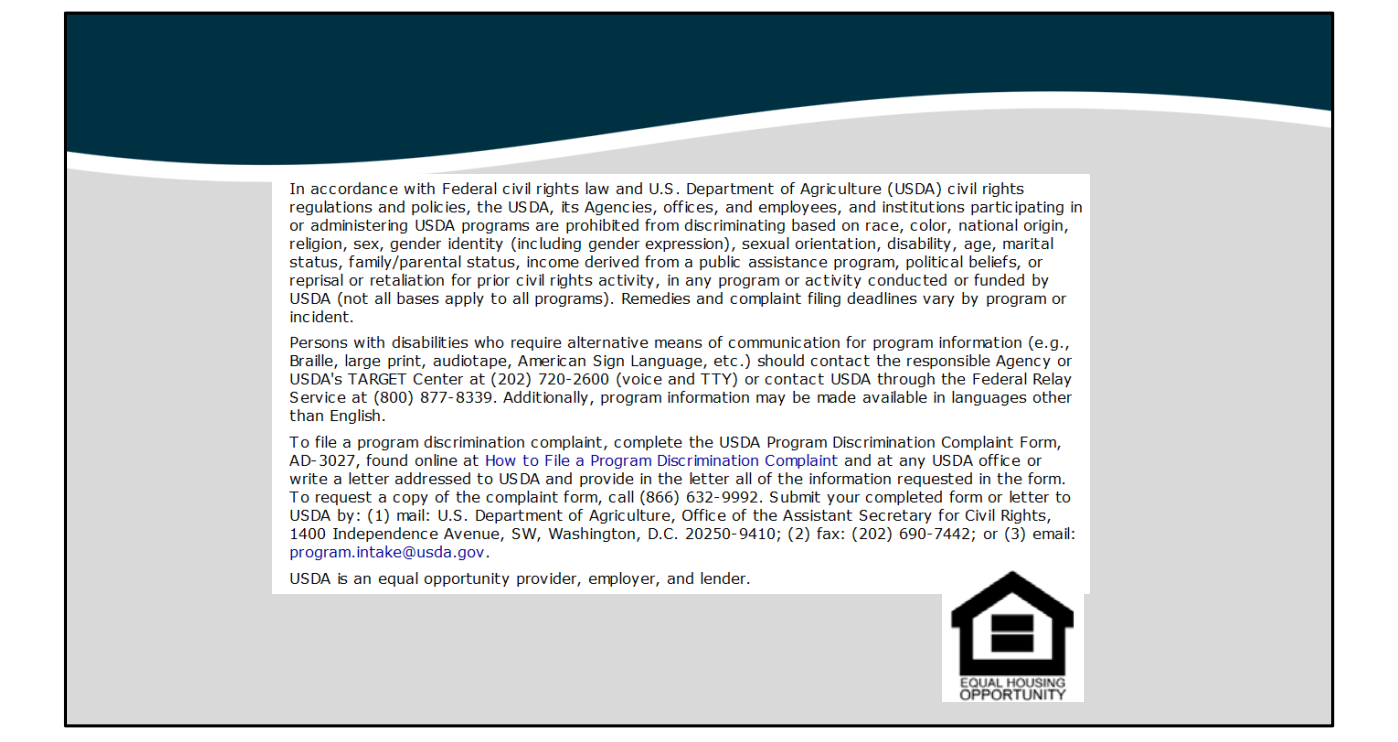

Thank you for your support of the Single Family Housing Guaranteed Loan Program. We are proud to help you serve more rural homebuyers nationwide.